## 一、注册与登录

1、进入"中国药大校友会"小程序 方法一

微信搜索"中国药大校友会"

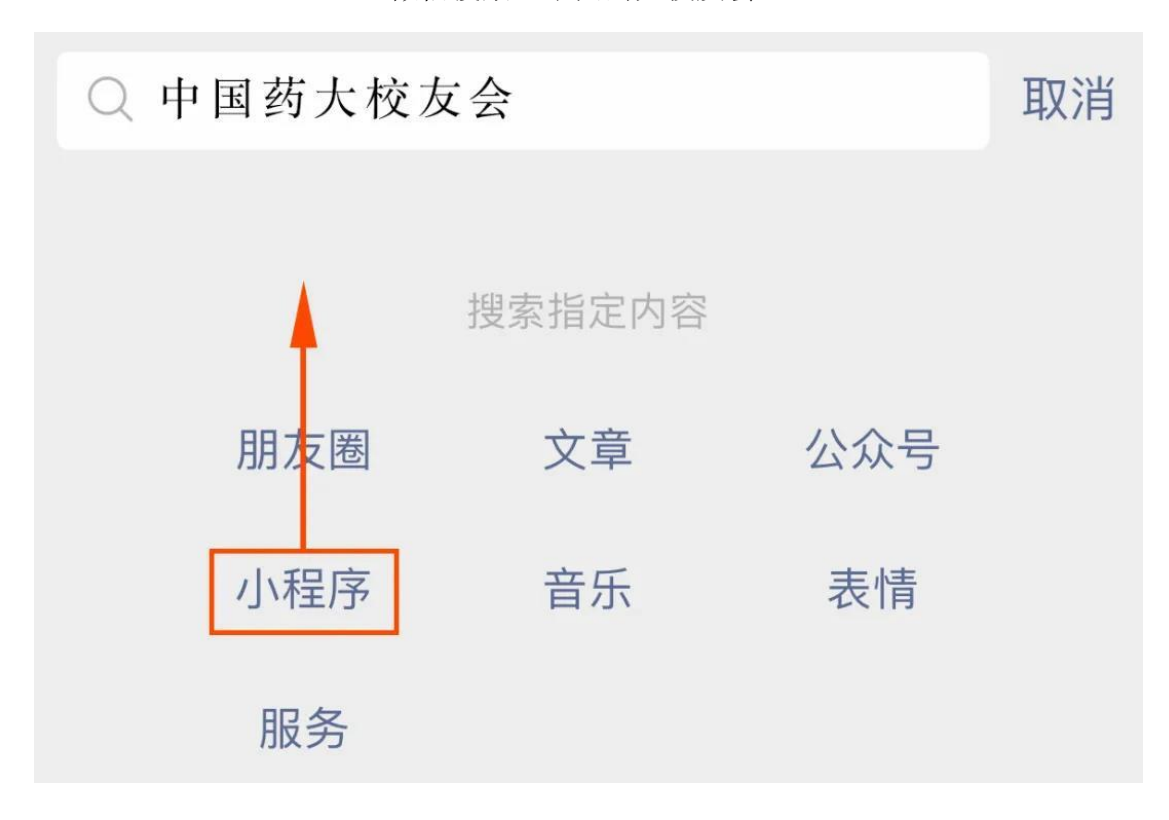

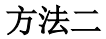

扫描二维码进入中国药大校友会小程序

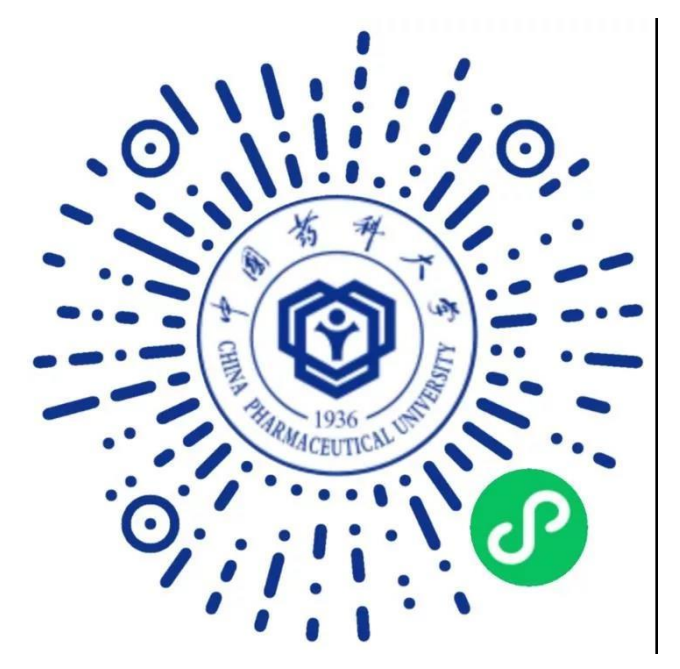

扫描或长按上方二维码即刻体验

## 2、注册与认证

#### (1) 微信授权

点击首页【注册认证】或者点击"我的"上方的【点击登录账号】,进行微信授权。

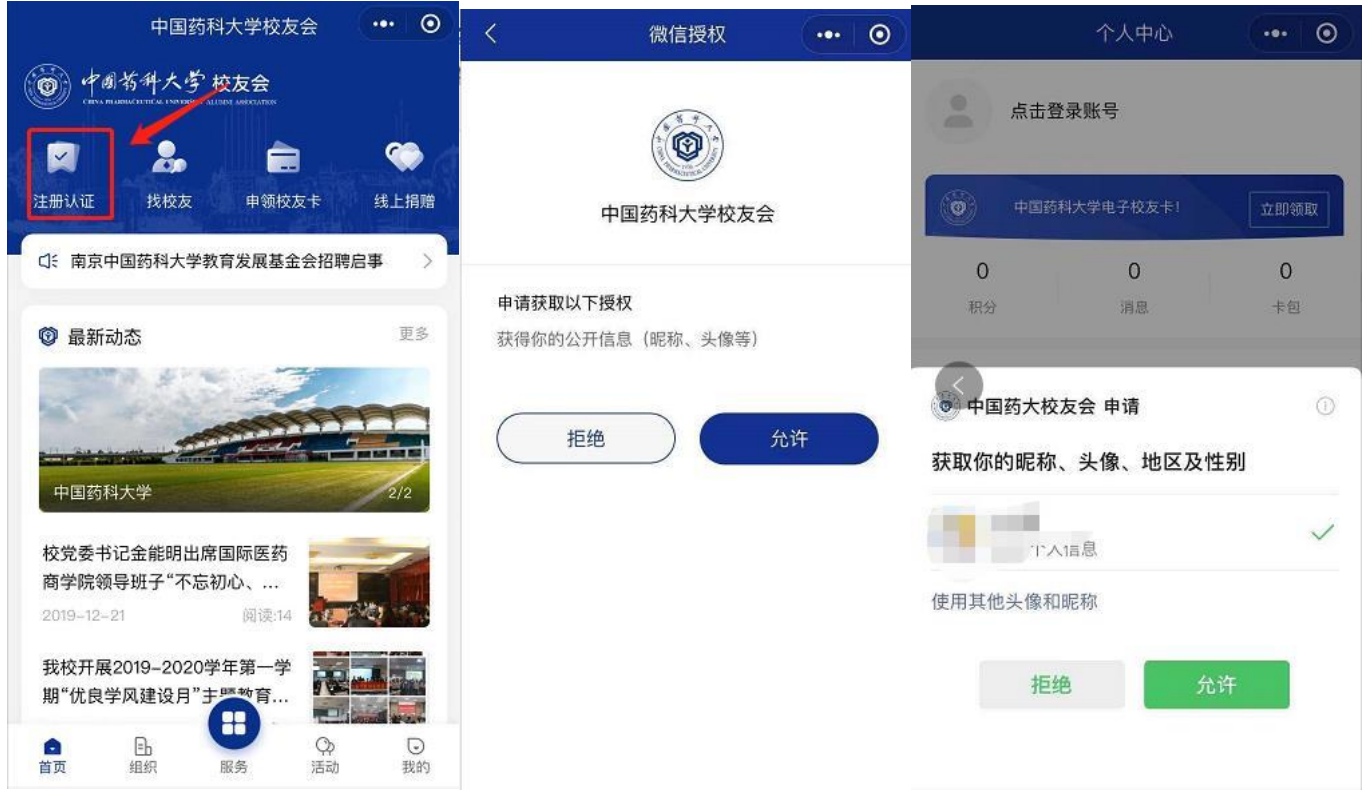

## (2) 注册认证

点击首页【注册认证】或者"我的"里面的【未登录】按钮,进行**注册认证**。

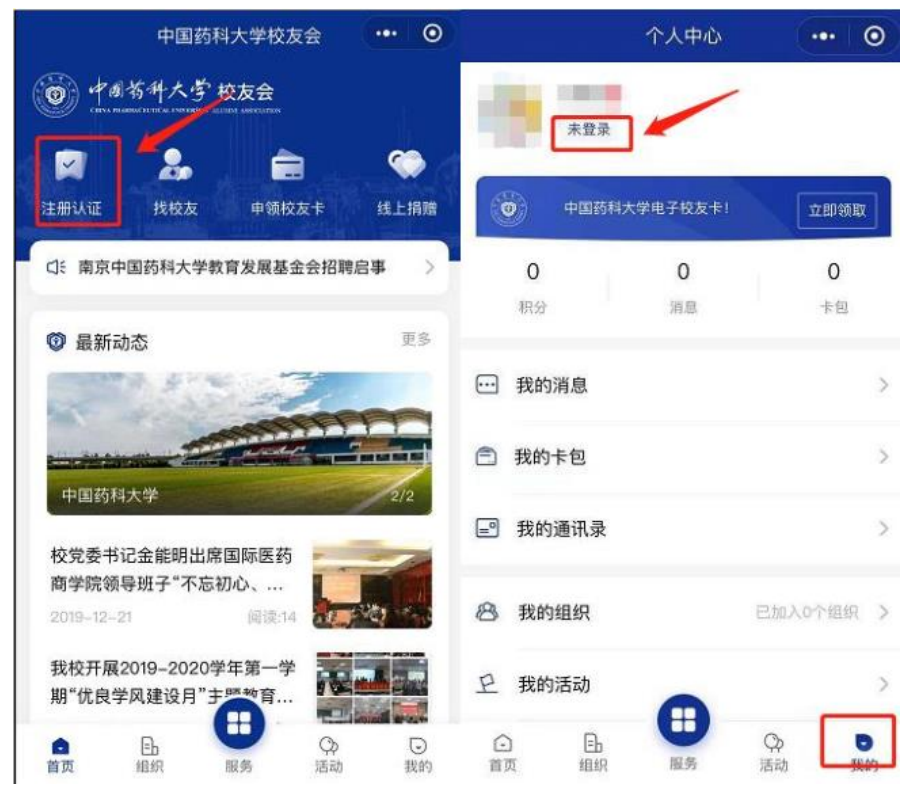

#### (3) 实名认证

其中需要填写的包括您的用户登录信息以及实名认证信息。

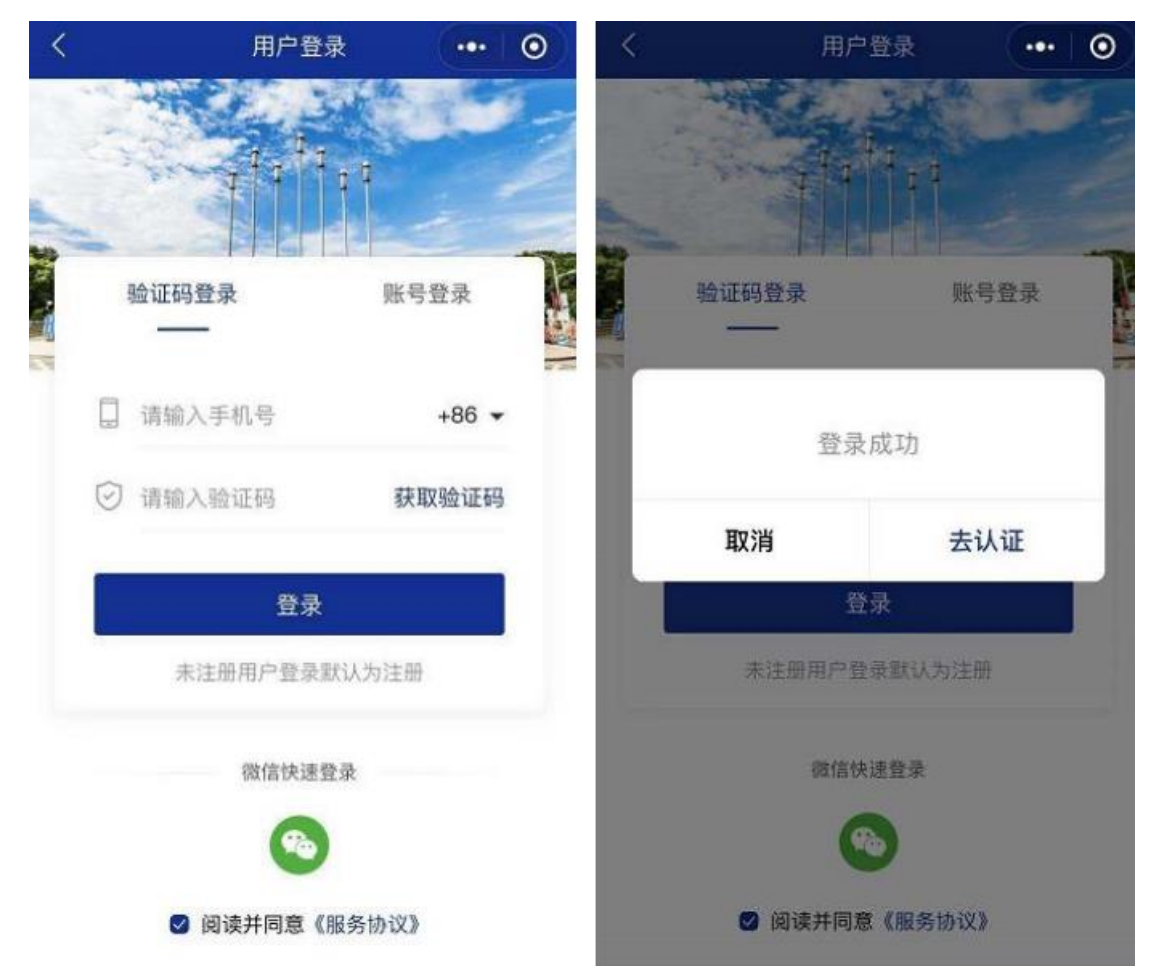

### (4) 校友认证

平台提供多种认证方式,可根据类型进行校友身份认证。选择"校友类型"填写信息。

| <                                   | 实名认证     | ••• • | く校友身份认     | ie 💀 📀 |
|-------------------------------------|----------|-------|------------|--------|
| 实名认证信息                              |          |       | 请选择校友类型    |        |
| 姓名                                  | 请输入姓名    |       | 曾在校学习      |        |
| 身份证号码                               | 系统会加密处理  |       |            |        |
| <b>实名认证说明:</b><br>1、实名认证接口服务由腾讯官方提供 |          |       | 在校生        |        |
| 2、请确认是本                             | 人填写且信息准确 |       | 曾在校工作      | ~      |
|                                     | 人脸识别     |       | E E IA E I |        |
|                                     |          |       | 在职职工       |        |
|                                     |          |       |            | 2      |
|                                     |          |       | 其他         |        |

# 二、线上捐赠

点击"首页"线上捐赠按钮,跳转基金会小程序,选择对应的捐赠项目,进行线上捐赠。

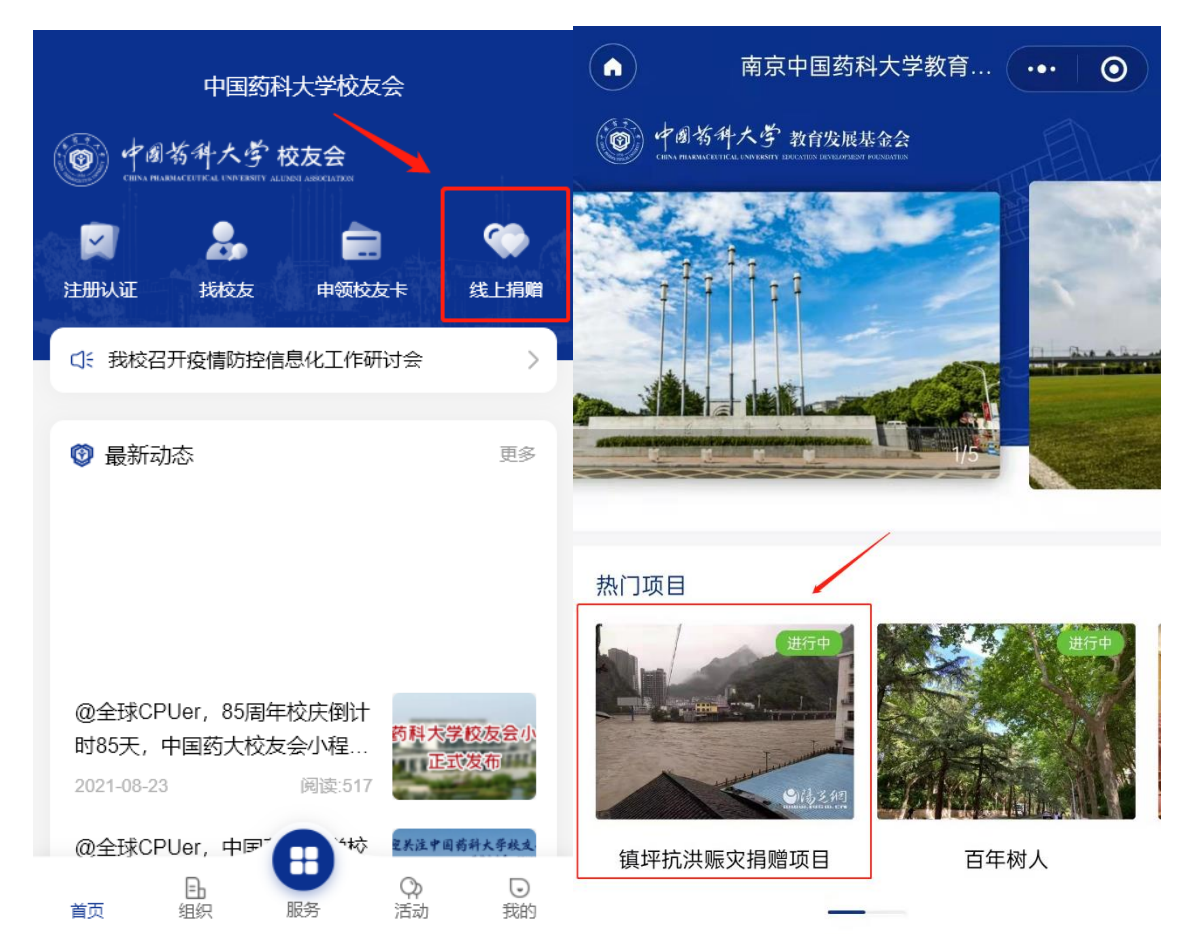